# خت إشراف البوابة الإلكترونية لجامعة دمياط

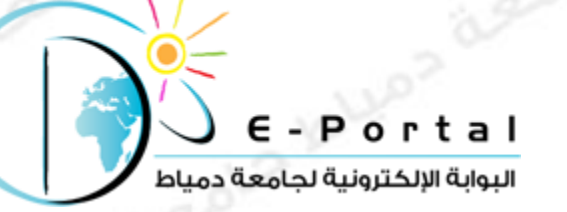

## مسابقة أفضل موقع للطالب الجامعى

كيفية رفع موقع إلكتروني

علي موقع استضافة مجاني

http://www.

رابط المسابقة علي الفيس بوك https://www.facebook.com/DuStudentsWebsiteCompetition

للتواصل مع البوابة الإلكترونية

Email: portal@du.edu.eg Or damiettaportal@gmail.com

تحت إشراف البوابة الإلكترونية بجامعة دمياط

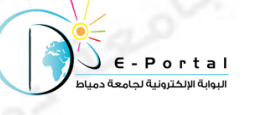

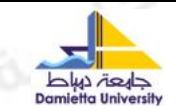

# كيفية رفع موقع إلكتروني علي موقع استضافة مجاني

في البداية قم باختيار احد مواقع الاستضافة المجانية و قم بالتسجيل فيه , في هذا الشرح سنقوم بالتطبيق علي احد مواقع الاستضافة و هو http://www.freehostingeu.com/

> قم بالدخول علي الموقع و اضغط علي زر "sign up Now" للتسجيل في الموقع كما بالشكل التالي

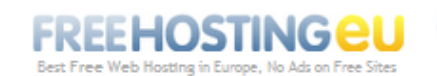

free hosting eu & free domain name the best free hosting no ads, php mysql support & free EU domain!

» Home Page » Web Hosting » Free Domain » Sign Up Now » Support » Affiliates » News » Clients Login

### 😽 FREE WEB HOSTING + PHP, MySQL and No Ads

FreeHostingEU offers professional and absolutely free hosting service powered by reliable cluster-based technology, and provides website hosting free packages that can suit any average personal site or small business website owner. You can see the main features of our free subdomain and free domain hosting plan listed and described below:

#### 5 FREE HOSTING SERVICE FEATURES

#### Free Domains at .eu.pn / .me.pn

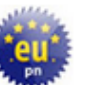

We provide a number of short domain name free web addresses such as www.sitename.eu.pn that are very easy to remember, and they look like real domains.

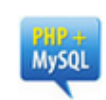

#### Free PHP MySQL hosting

We support PHP scripts and MySQL databases, so that you can design powerful dynamic web sites and setup your own blogs, forums, photo gallery, guestbook, chat, etc.

#### Free Joomla website 🕮

We provide free Joomla hosting service that includes a one-click installation and configuration of Joomla website including the selection of free Joomla templates, etc.

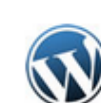

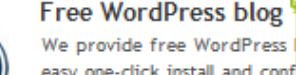

easy one-click install and conf well as selection of free WordF قم بالضبغط هذا

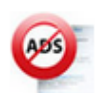

#### No Ads on Free websites

We do not add any advertisements on free hosted sites (no banners, no popups, no text ads), so that you can enjoy absolutely banner-free site hosting at ZERO cost!! FREE plan

- Free Web Hosting No Ads at all
- 200 MB of free web space
- 4000 MB of monthly data transfer
- 5 short web addresses (domains)
- such as www.yourdomain.eu.pn
- FREE Wordpress & Joomla hosting
- FTP Account, Web-based file manager
- Pop3/Imap, SMTP access, Webmail
- PHP, MySQL, CGI, Perl, Flash support
- Easy-to-Use Control Panel (demo)
- FREE Instant Account Activation
- and many more features..

#### Pre-Signup FAQ

FREE Hosting Plan Details

SIGN UP NOW

مشروع البوابة الإلكترونية بجامعة دمياط .. يتمنى لكم التوفيق

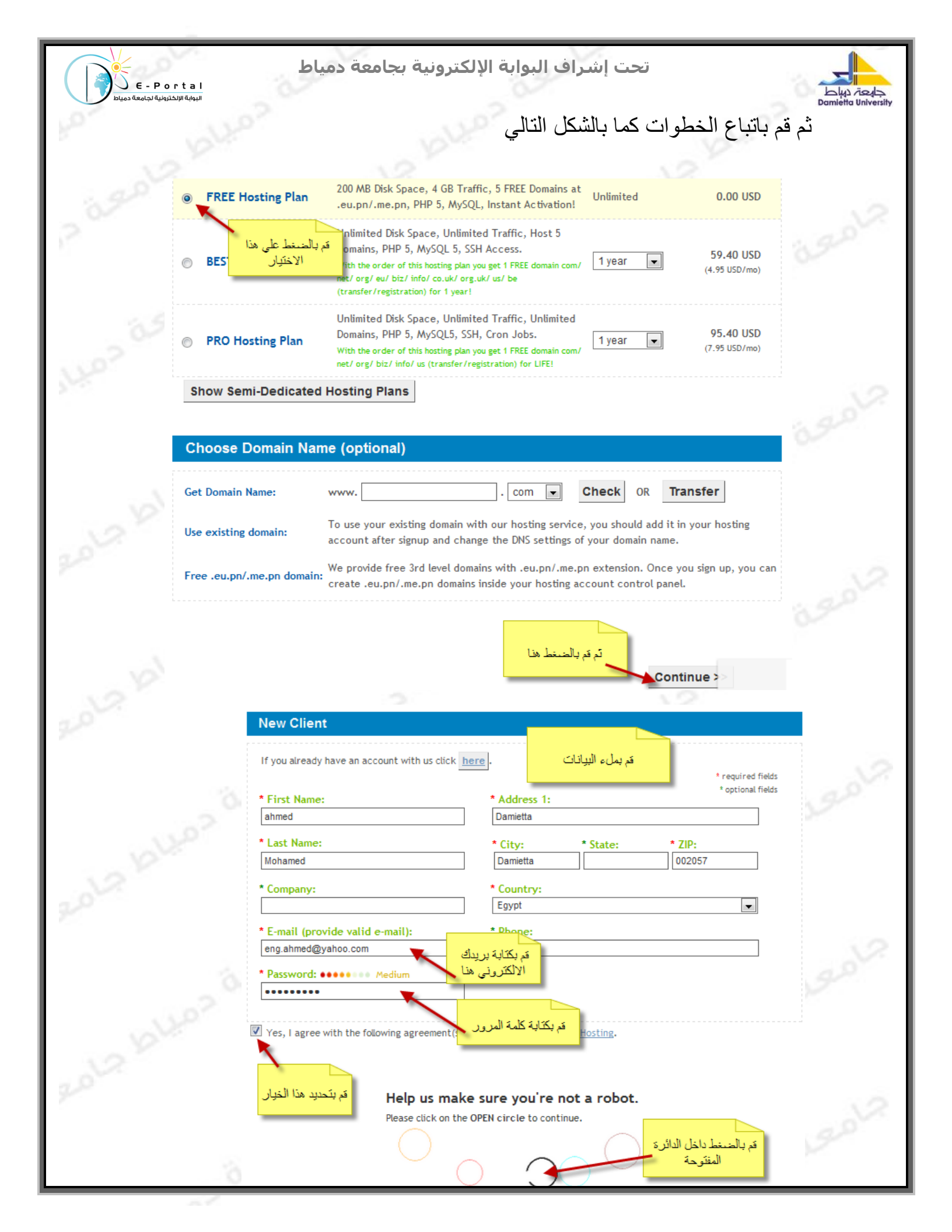

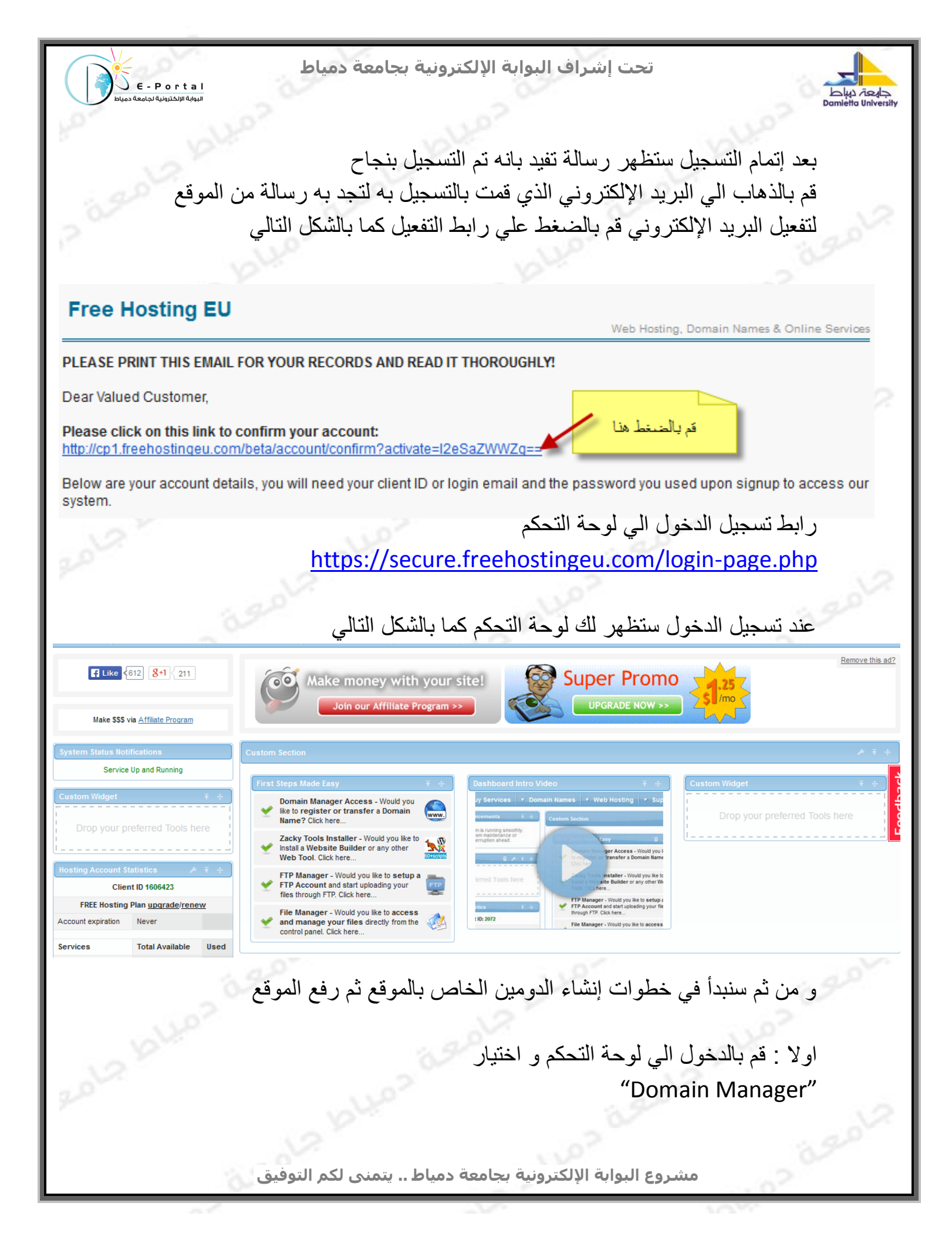

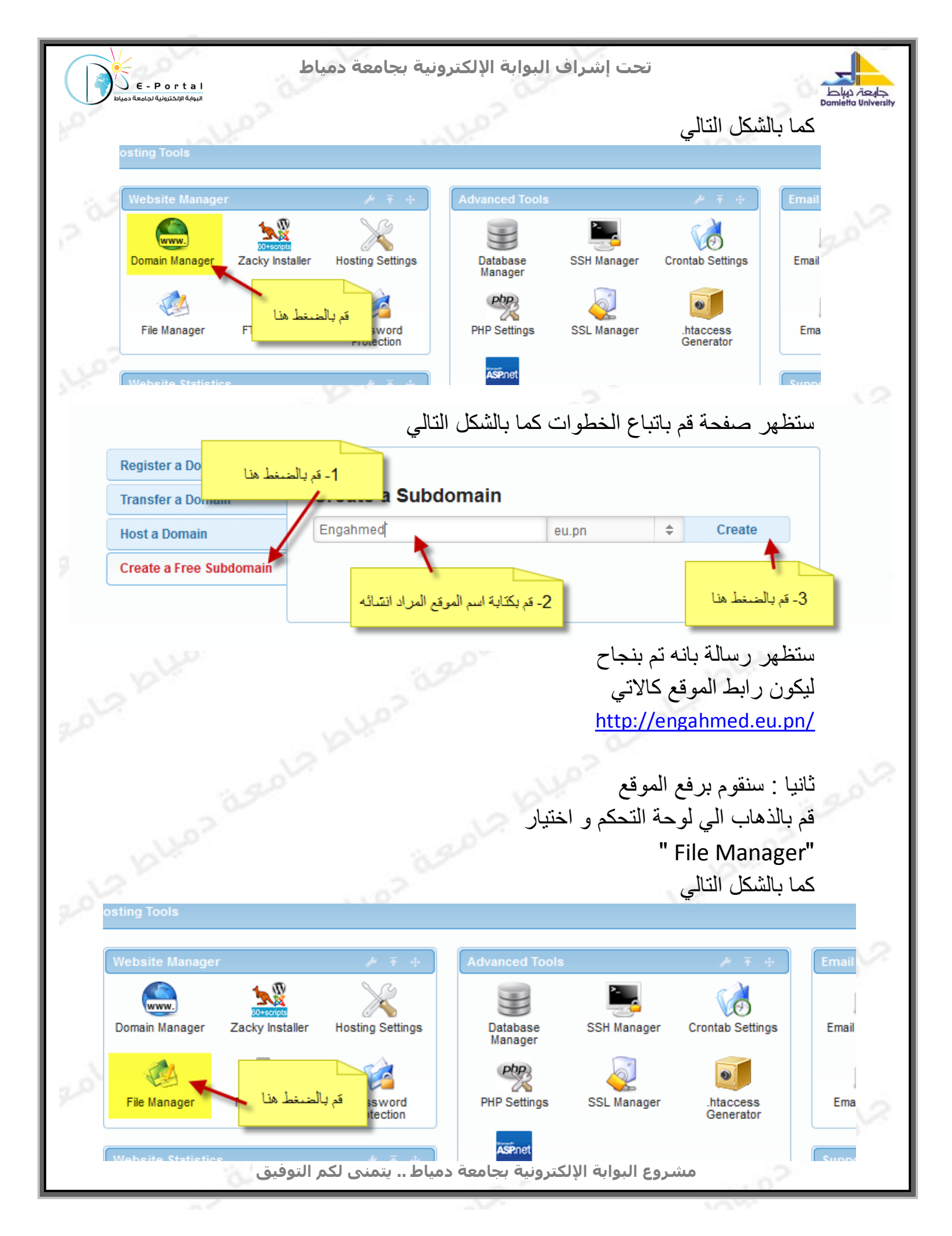

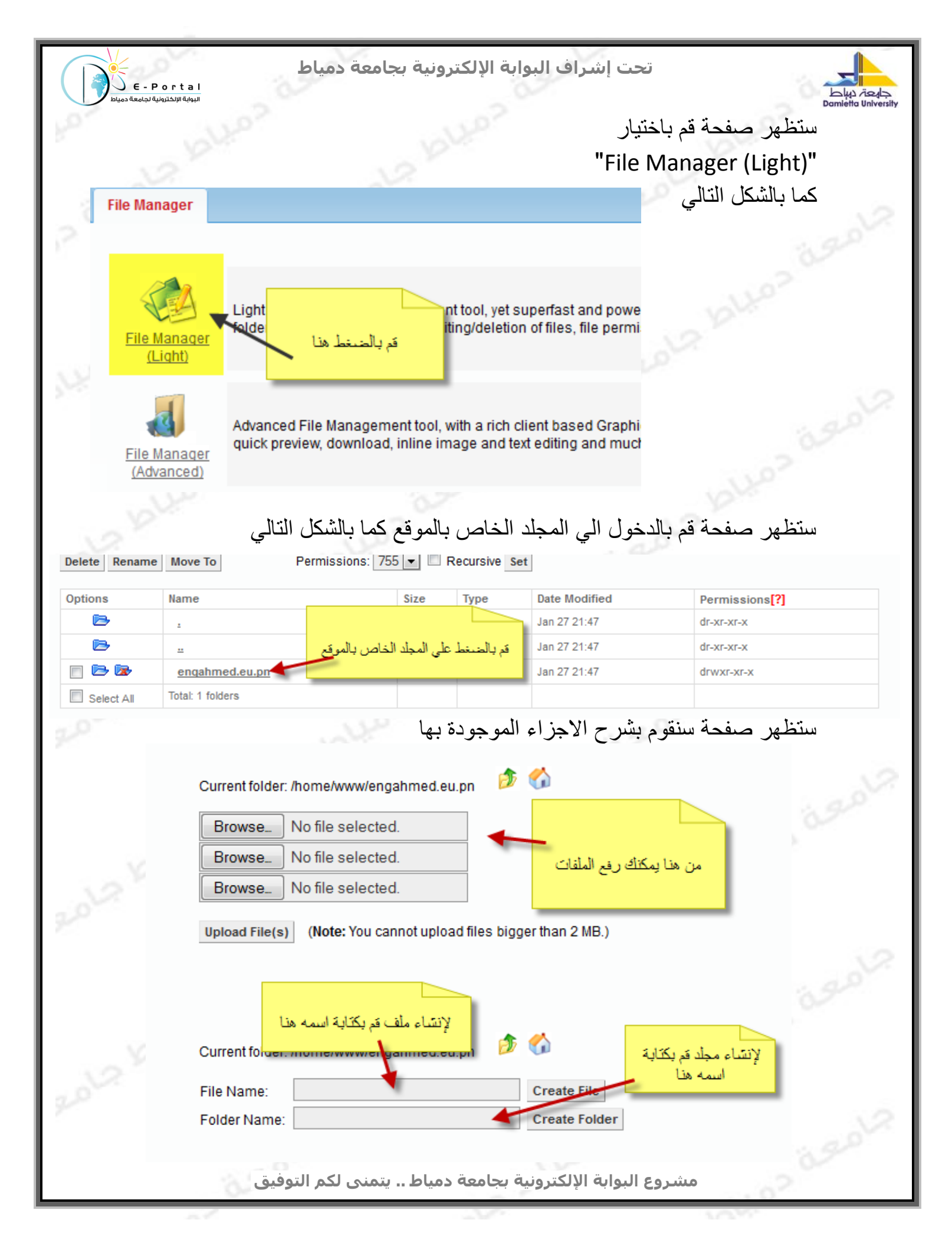

| E - Portal<br>البوابة الالكترونية لحرامعة دمياط                                                                             | الإلكترونية بجامعة دمياط                                                                     | تحت إشراف البوابة                                                                                                    |                                           |
|----------------------------------------------------------------------------------------------------|----------------------------------------------------------------------------------------------|----------------------------------------------------------------------------------------------------|-------------------------------------------|
| to-<br>had slap                                                                                                    | <i>مىي</i>                                                                                   | وضيحي : سنقوم برفع موقع شخط<br>خطوات كما بالشكل التالي<br>متوي الموقع علي الملفات الاتية                                                                                                    | مثال تو<br>تابع الـ<br>او لا يـ           |
| images<br>about.html<br>index.html                                                                                          | 1/27/2014<br>1/27/2014<br>1/27/2014                                                          | 9:57 PM File folder<br>10:17 PM Chrome HTML Do<br>10:20 PM Chrome HTML Do                                                                                                    | 3 КВ<br>4 КВ                              |
| معة حميد                                                                                                    |                                                                                              | برفع تلك الملفات كالاتي<br>برفع ملف<br>"index.ł"<br>about.ł"                                                                                                    | سنقوم<br>سنقوم<br>ntml"<br>و ملف<br>ntml" |
| 2012 blue                                                                                                    | BrowseNo file :<br>BrowseNo file :<br>BrowseNo file selecter<br>Upload File(s) (Note: You ca | قم بالضيغط هن<br>d.<br>nnot upload files bigger than 2 MB.)                                                                                                    |                                           |
| Organize 🗸                                                                                                    | ا بالشكل التالي<br>« example ، my website ،<br>New folder                                    | ی نافذة قم باختیار الملف الاول کم<br>م Search my website موا موا<br>≣ م ∎ م ≣                                                                                                    | ستظهر                                     |
| Call Librarie<br>Call Docu<br>Call Music<br>Call Pictur<br>Call Subve<br>Subve<br>Subve<br>Subve<br>Wideo<br>Nideo<br>Nideo | s roup E                                                                                     | المتعامل المتعامل المتعام | e]<br>lodif<br>21:4:<br>21:4:             |
| Compu<br>Networ                                                                                                    | ter<br>File name: index.html                                                                 | الا الحنيفة هنا<br>- 2 مَ بِالْحَنِيْطَ هنا<br>- All Files (*.*)<br>Open Cancel                                                                                                    | جامعة.                                    |
| فيق                                                                                                    | Browse_ No file selecte<br>جامعة دمياط يتمنى لكم التو                                        | ر<br>ط.<br>مشروع البوابة الإلكترونية ب                                                                                                    | 2 isola                                   |

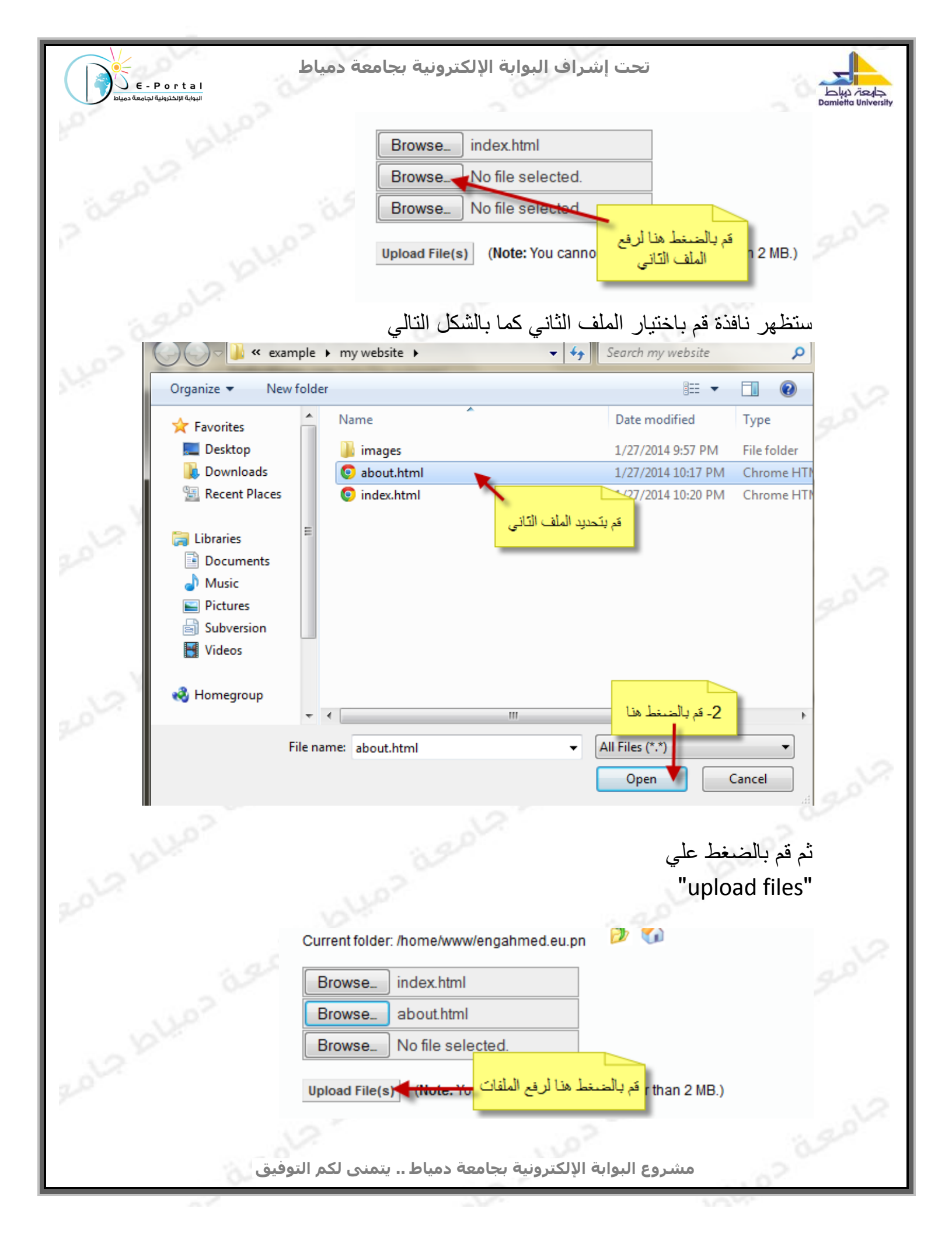

| تحت إشراف البوابة الإلكترونية بجامعة دمياط<br>البوانه الاختوانية توامعة دمياط |                                                                                              |                                                                                           |                                              |                                  |                                |  |  |
|-------------------------------------------------------------------------------|----------------------------------------------------------------------------------------------|-------------------------------------------------------------------------------------------|----------------------------------------------|----------------------------------|--------------------------------|--|--|
| سينقو و دانشاء مجاد ار فع الصبور كما بالشكل التالي                            |                                                                                              |                                                                                           |                                              |                                  |                                |  |  |
| Current to <mark>lder (homotusus/apachmpd.eu.pn 🕑 👽</mark>                    |                                                                                              |                                                                                           |                                              |                                  |                                |  |  |
| 2                                                                             | . هنا                                                                                        | <ul> <li>1- قم بكتابة اسم المجلد</li> </ul>                                               | <b>0 1 5</b>                                 |                                  |                                |  |  |
| File Name                                                                     |                                                                                              |                                                                                           | Create File                                  |                                  |                                |  |  |
| 2                                                                             | Folder Name: Ima                                                                             | ages 🦰                                                                                    | Create Fo                                    | der Lis List                     | 2- قم بالط                     |  |  |
|                                                                               |                                                                                              |                                                                                           |                                              |                                  |                                |  |  |
|                                                                               | التالى                                                                                       | لفات الصور كما بالشكل                                                                     | ، فيه لرفع ما                                | مجلد قم بالدخول                  | بعد إنشاء ال                   |  |  |
|                                                                               |                                                                                              |                                                                                           |                                              |                                  |                                |  |  |
| Options                                                                       | Name                                                                                         | Size                                                                                      | Туре                                         | Date Modified                    | Permissions[?]                 |  |  |
|                                                                               | :                                                                                            | قم بالضبغط هذا لر فع ملفات الصبو                                                          | Folder                                       | Jan 27 22:43                     | drwxr-xr-x                     |  |  |
|                                                                               | -                                                                                            | داخل المجلد                                                                               | Folder                                       | Jan 27 21:47                     | dr-xr-xr-x                     |  |  |
|                                                                               | about html                                                                                   | 2.11 KB                                                                                   | HTML file                                    | Jan 27 22:38                     |                                |  |  |
|                                                                               | index.html                                                                                   | 3.03 KB                                                                                   | HTML file                                    | Jan 27 22:38                     | -rw-rr                         |  |  |
| Select All                                                                    | Total: 1 folders, 2 files                                                                    | Total file size: 5.14 KB                                                                  |                                              |                                  |                                |  |  |
|                                                                               |                                                                                              |                                                                                           |                                              |                                  |                                |  |  |
| 201210                                                                        |                                                                                              | Browse_ No file<br>Browse_ No file<br>Browse_ No file select<br>Upload File(s) (Note: You | م بالصنط هنا<br>ted.<br>cannot upload        | files bigger than 2 l            | ИВ.)                           |  |  |
| 1212                                                                          | = Upload<br>→ ♥ 🗼 « exa<br>panize ▼ Ne<br>Downloads<br>■ Recent Places                       | ample > my website > images<br>w folder                                                   | • 49 Search                                  | n images )<br>E 🔻 🗐 🥹            |                                |  |  |
| 2000                                                                          | Libraries<br>Documents<br>Music<br>Pictures<br>Subversion<br>Videos<br>Homegroup<br>Computer | لملف<br>bg_nav.gif bg2.gi<br>header.gif hr.gif<br>prefooter.gif style.cs                  | قم باختیار<br>input.i<br>s                   | st.gif footer2.gif<br>gif li.gif | Modifie<br>22:43<br>22:43<br>t |  |  |
|                                                                               | التوفيق                                                                                      | بجامعة دمياط يتمنى لكم                                                                    | و <mark>بوب</mark><br>ة الإلكترونية <i>ب</i> | کen Cancel                       | 1 isolv                        |  |  |

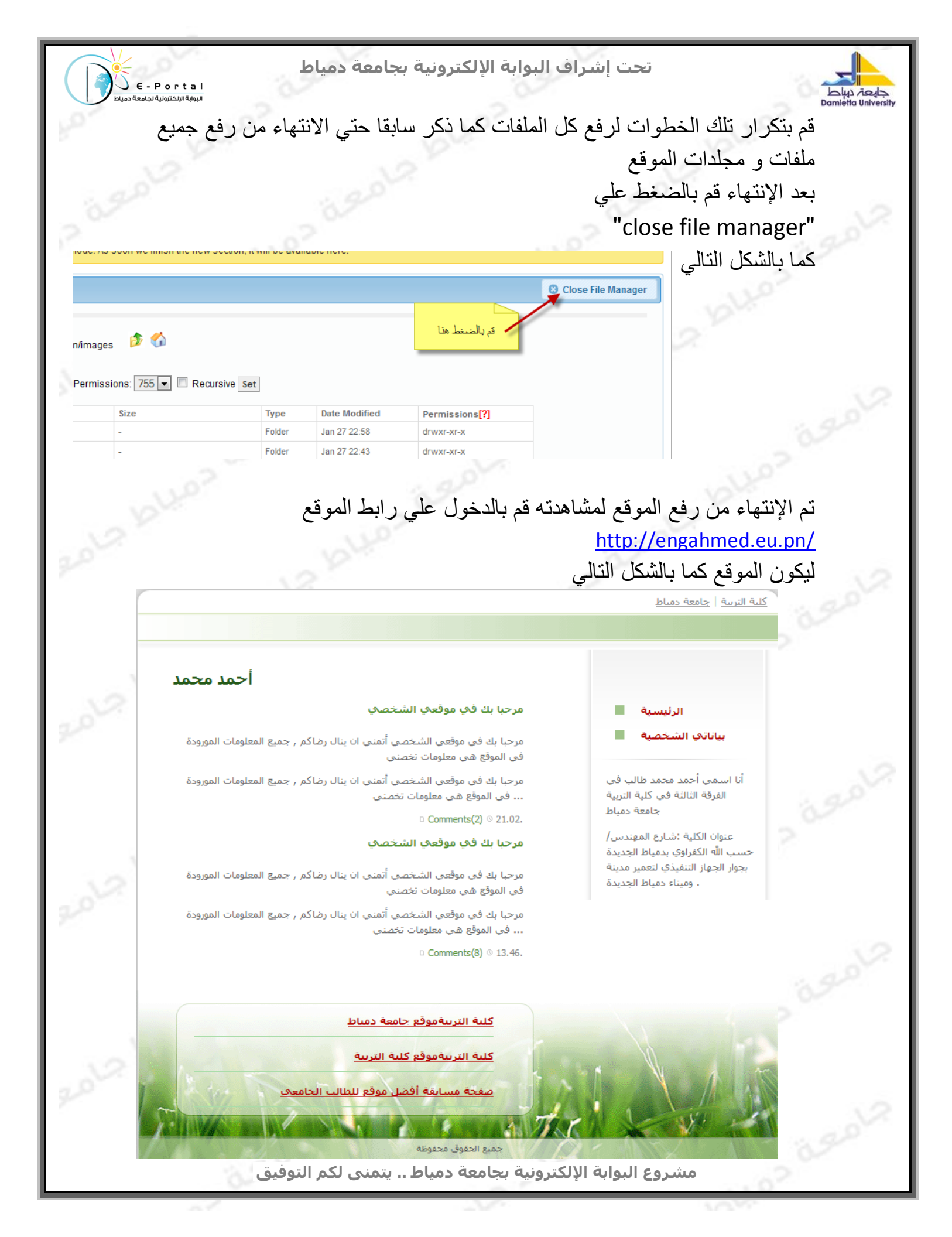

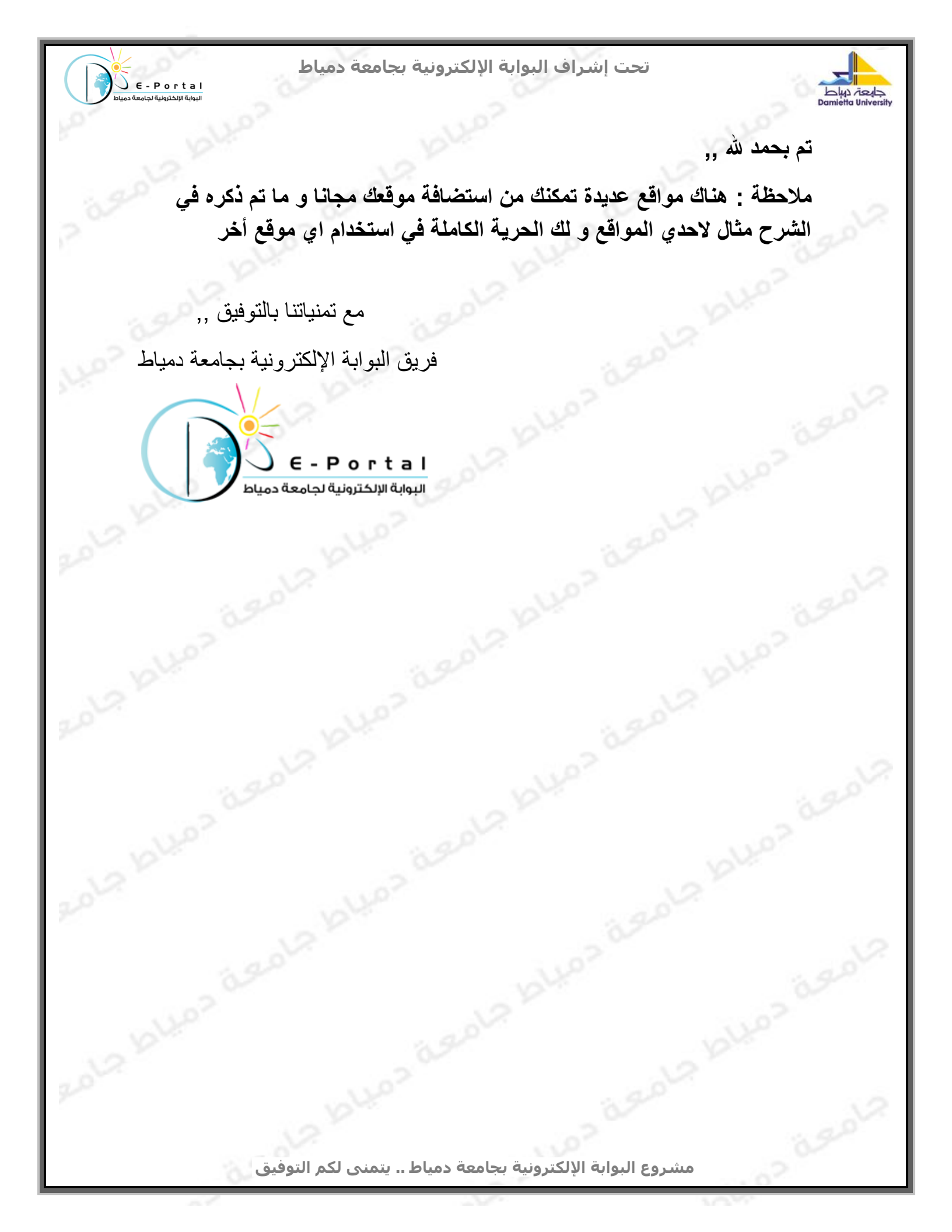